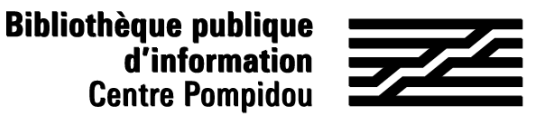

## Comment accéder à distance à Pressreader ?

Vous souhaitez consulter des centaines de journaux depuis votre canapé ? Suivez le guide !

## 1. Rendez-vous à la Bpi

Téléchargez l'application gratuite PressReader en passant par l'AppStore ou le PlayStore.

Connectez vous au réseau wifi.bpi avec votre smartphone ou votre tablette. Ouvrez l'application et cliquez sur « Accédez au kiosque » : vous êtes identifiés de manière anonyme.

Vous pouvez également vous créer un compte afin d'accéder aux fonctions avancées de Pressreader.

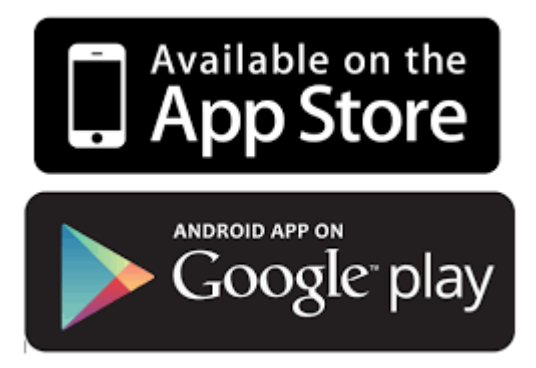

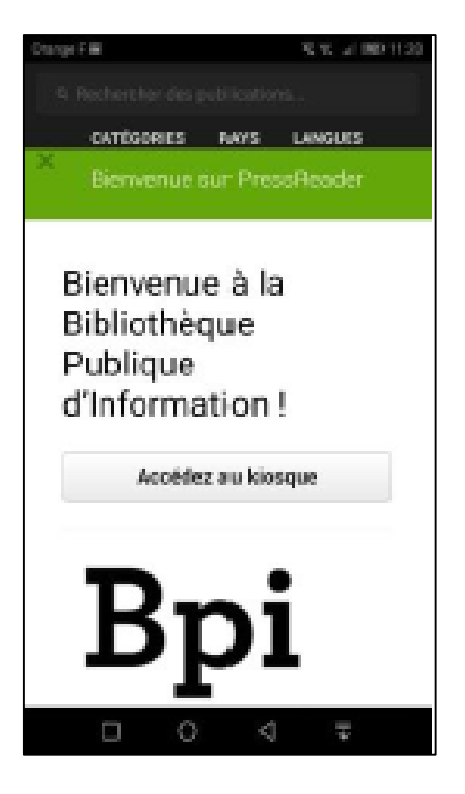

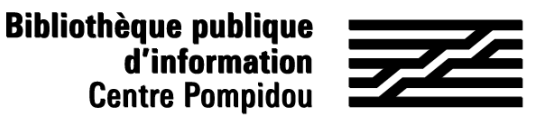

## Comment accéder à distance à Pressreader ?

## 2. Consulter un journal ou un magazine

Cliquez sur la revue désirée puis sur la flèche pointant vers le bas : votre numéro se télécharge et peut désormais être lu depuis l'application en mode déconnecté même hors de la Bpi.

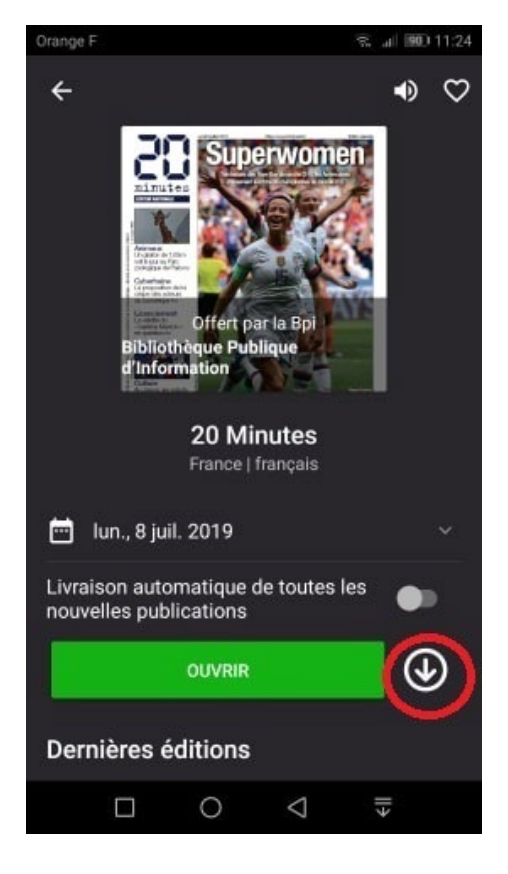

Les numéros téléchargés sont rangés dans « Téléchargés » en bas de l'écran.

Ces téléchargements vous permettent ensuite d'accéder à l'ensemble du catalogue PressReader même hors de la bibliothèque pendant 1 semaine.

Pour renouveler l'accès pour une nouvelle semaine, revenez à la bibliothèque et téléchargez au moins un numéro !

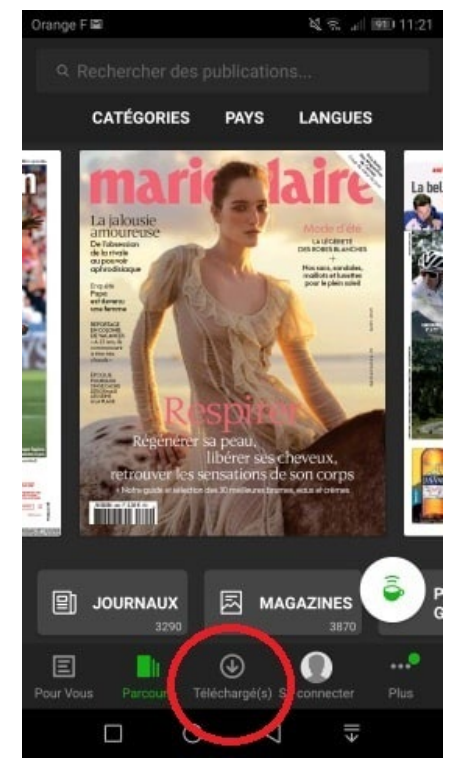

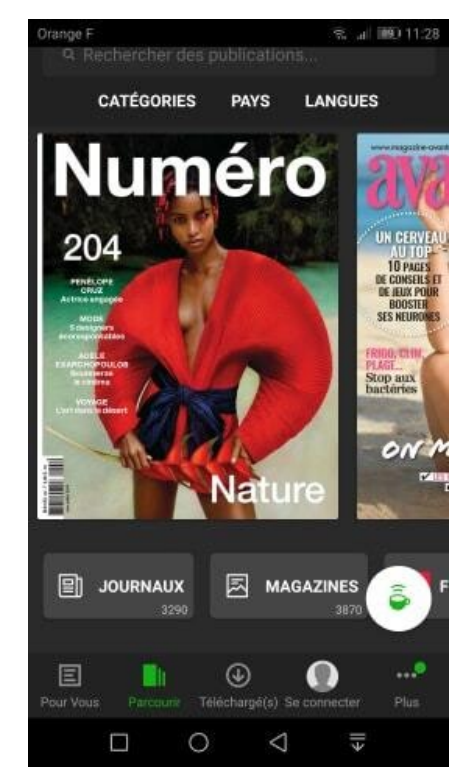